# Packet Tracer: подключение маршрутизатора к локальной сети

## Топология

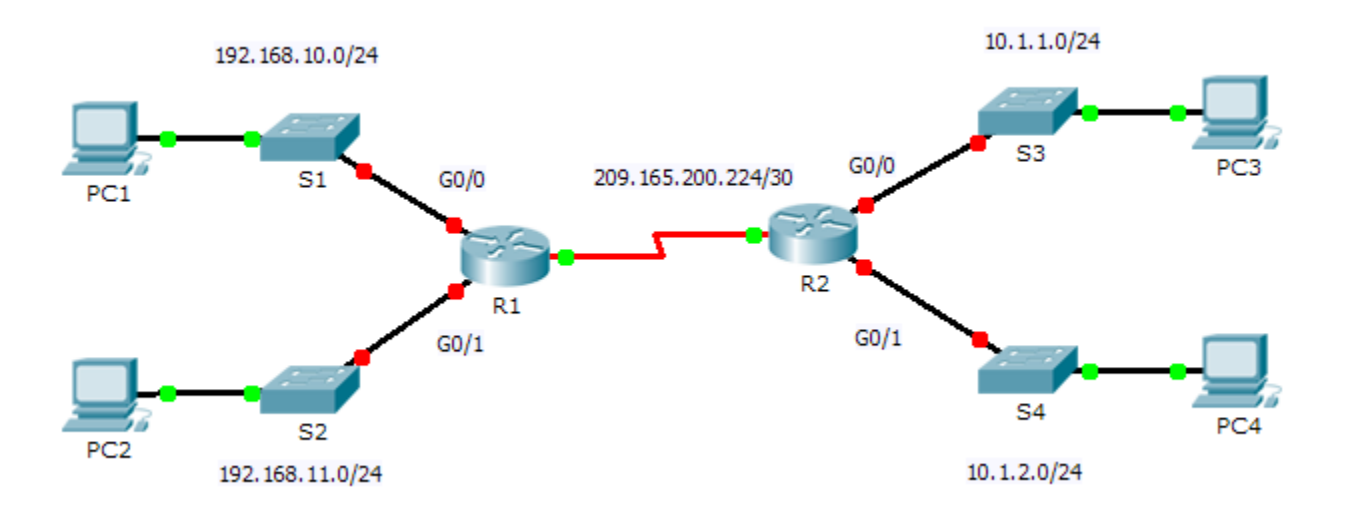

## Таблица адресации

| Устройство | Интерфейс          | IP-адрес        | Маска подсети   | Шлюз по<br>умолчанию |
|------------|--------------------|-----------------|-----------------|----------------------|
| R1         | G0/0               | 192.168.10.1    | 255.255.255.0   | Недоступно           |
|            | G0/1               | 192.168.11.1    | 255.255.255.0   | Недоступно           |
|            | S0/0/0<br>(DCE)    | 209.165.200.225 | 255.255.255.252 | Недоступно           |
| R2         | G0/0               | 10.1.1.1        | 255.255.255.0   | Недоступно           |
|            | G0/1               | 10.1.2.1        | 255.255.255.0   | Недоступно           |
|            | S0/0/0             | 209.165.200.226 | 255.255.255.252 | Недоступно           |
| ПК1        | Сетевой<br>адаптер | 192.168.10.10   | 255.255.255.0   | 192.168.10.1         |
| ПК2        | Сетевой<br>адаптер | 192.168.11.10   | 255.255.255.0   | 192.168.11.1         |
| ПКЗ        | Сетевой<br>адаптер | 10.1.1.10       | 255.255.255.0   | 10.1.1.1             |
| ПК4        | Сетевой<br>адаптер | 10.1.2.10       | 255.255.255.0   | 10.1.2.1             |

© Корпорация Сізсо и/или её дочерние компании, 2014. Все права защищены.

В данном документе содержится общедоступная информация корпорации Cisco.

## Задачи

- Часть 1. Отображение сведений о маршрутизаторе
- Часть 2. Настройка интерфейсов маршрутизатора

## Часть 3. Проверка конфигурации

## Исходные данные

В этом упражнении потребуется использовать различные команды **show** для отображения текущего состояния маршрутизатора. Затем нужно будет использовать Addressing Table для настройки интерфейсов Ethernet. В завершение задания вам надо будет использовать команды для проверки и тестирования введённых настроек.

**Примечание.** Маршрутизаторы в этом упражнении уже частично настроены. Некоторые из конфигураций не рассмотрены подробно в этом курсе, но они нужны для того, чтобы помочь вам в использовании команд проверки.

## Часть 1: Отображение сведений о маршрутизаторе

## Шаг 1: Отображение сведений об интерфейсе маршрутизатора R1.

**Примечание.** Щёлкните устройство и откройте вкладку **CLI** (Интерфейс командной строки) для доступа к командной строке. Пароль консоли — **cisco**. Пароль привилегированного режима — **class**.

- а. Какая команда выводит статистику по всем интерфейсам, настроенным на маршрутизаторе?
- b. Какая команда выводит только сведения об интерфейсе Serial 0/0/0? \_\_\_\_
- с. Введите команду, чтобы отобразить статистику по интерфейсу Serial 0/0/0 на маршрутизаторе R1, и ответьте на следующие вопросы.
  - 1) Какой IP-адрес настроен на маршрутизаторе R1?
  - Какую пропускную способность имеет интерфейс Serial 0/0/0?
- d. Введите команду, чтобы отобразить статистику по интерфейсу GigabitEthernet 0/0, и ответьте на следующие вопросы.
  - Какой IP-адрес имеет маршрутизатор R1?
  - Какой МАС-адрес имеет интерфейс GigabitEthernet 0/0? \_\_\_\_\_\_
  - Какую пропускную способность имеет интерфейс GigabitEthernet 0/0? \_\_\_\_\_\_

### Шаг 2: Отображение общего списка интерфейсов маршрутизатора R1.

- а. Какая команда выводит краткую сводку по текущим интерфейсам, состояния и назначенные им IPадреса?
- b. Введите команду на каждом маршрутизаторе и ответьте на следующие вопросы.
  - 1) Сколько последовательных интерфейсов на маршрутизаторах R1 и R2? \_\_\_\_\_
  - Сколько интерфейсов Ethernet на маршрутизаторах R1 и R2?

 Являются ли все интерфейсы Ethernet на маршрутизаторе R1 одинаковыми? Если ответ «Нет», объясните различия.

#### Шаг 3: Отобразите таблицу маршрутизации на маршрутизаторе R1.

- а. Какая команда показывает содержимое таблицы маршрутизации? \_\_\_\_
- b. Выполните команду на маршрутизаторе **R1** и ответьте на следующие вопросы.
  - 1) Сколько в таблице подключённых маршрутов (имеют код С)? \_\_\_\_\_
  - Какой маршрут представлен в списке? \_\_\_\_\_\_
  - Каким образом маршрутизатор обрабатывает пакет, предназначенный для сети, которая отсутствует в таблице маршрутизации?

## Часть 2: Настройка интерфейсов маршрутизатора

### Шаг 1: Настройка интерфейса GigabitEthernet 0/0 на маршрутизаторе R1.

а. Выполните следующие команды и включите интерфейс GigabitEthernet 0/0 на маршрутизаторе R1:

```
R1(config)# interface gigabitethernet 0/0
R1(config-if)# ip address 192.168.10.1 255.255.255.0
R1(config-if)# no shutdown
%LINK-5-CHANGED: Interface GigabitEthernet0/0, changed state to up
%LINEPROTO-5-UPDOWN: Line protocol on Interface GigabitEthernet0/0, changed
state to up
```

b. Рекомендуется указать описание для каждого интерфейса, что поможет при документировании сведений о сети. Настройте описание интерфейса, указав, к какому устройству он подключён.

R1(config-if) # description LAN connection to S1

c. **R1** should now be able to ping PC1.

```
R1(config-if)# end
%SYS-5-CONFIG_I: Configured from console by console
R1# ping 192.168.10.10
```

```
Type escape sequence to abort.
Sending 5, 100-byte ICMP Echos to 192.168.10.10, timeout is 2 seconds:
.!!!!
Success rate is 80 percent (4/5), round-trip min/avg/max = 0/2/8 ms
```

## Шаг 2: Настройка остальных интерфейсов Gigabit Ethernet на маршрутизаторах R1 и R2.

- a. Используя данные из Addressing Table, завершите настройку интерфейсов на **R1** и **R2**. Для каждого интерфейса выполните следующие действия.
  - 1) Введите IP-адрес и активируйте интерфейс.
  - 2) Введите соответствующее описание.
- b. Проверьте конфигурации интерфейсов.

### Шаг 3: Сделайте резервную копию конфигураций в NVRAM.

Сохраните файлы конфигурации на обоих маршрутизаторах в NVRAM. Какую команду вы использовали? \_\_\_\_\_

## Часть 3: Проверка конфигурации

### Шаг 1: Проверьте конфигурации интерфейсов с помощью соответствующих команд.

a. Выполните команду **show ip interface brief** на маршрутизаторах **R1** и **R2**, чтобы быстро убедиться, что интерфейсы имеют правильные IP-адреса и активны.

Сколько интерфейсов настроено на маршрутизаторах R1 и R2 и имеют активное состояние (up)?

Какая часть конфигурации интерфейса НЕ отображается в выходных данных команды?

С помощью каких команд можно проверить эту часть конфигурации?

- b. Выполните команду **show ip route** на маршрутизаторах **R1** и **R2**, чтобы просмотреть текущие таблицы маршрутизации, и ответьте на следующие вопросы.
  - 1) Сколько подключённых маршрутов (имеют код С) показано на каждом маршрутизаторе?
  - 2) Сколько маршрутов EIGRP (имеют код D) показано на каждом маршрутизаторе?
  - 3) Если маршрутизатор содержит данные обо всех маршрутах в сети, тогда количество прямых маршрутов и динамически полученных маршрутов (EIGRP) должно равняться общему количеству локальных и глобальных сетей. Сколько локальных и глобальных сетей есть в топологии? \_\_\_\_\_
  - 4) Соответствует ли это число количеству маршрутов С и D, показанных в таблице маршрутизации? \_\_\_\_\_

**Примечание.** Если вы ответили «Нет», значит, вы настроили не все параметры. Пересмотрите шаги в части 2.

### Шаг 2: Проверка сквозного подключения через сеть.

Теперь вы должны быть в состоянии отправить эхо-запрос на любой ПК с любого ПК в сети. Кроме того, вы должны быть в состоянии отправлять эхо-запросы на активные интерфейсы маршрутизаторов. Например, следующие тесты должны успешно выполниться.

- В командной строке на компьютере ПК1 отправьте эхо-запрос на ПК4.
- В командной строке на маршрутизаторе R2 отправьте эхо-запрос на ПК2.

Примечание. Для простоты коммутаторы в этом упражнении не настроены. Вы не сможете отправить на них эхо-запросы.

## Предлагаемый способ подсчёта баллов

| Раздел заданий                                      | Расположение<br>вопросов | Возможные<br>баллы | Полученные<br>баллы |
|-----------------------------------------------------|--------------------------|--------------------|---------------------|
| Часть 1. Отображение                                | Шаг 1а                   | 2                  |                     |
| сведении о<br>маршрутизаторе                        | Шаг 1b                   | 2                  |                     |
|                                                     | Шаг 1с                   | 4                  |                     |
|                                                     | Шаг 1d                   | 6                  |                     |
|                                                     | Шаг 2а                   | 2                  |                     |
|                                                     | Шаг 2b                   | 6                  |                     |
|                                                     | Шаг За                   | 2                  |                     |
|                                                     | Шаг Зb                   | 6                  |                     |
|                                                     | Часть 1. Всего           | 30                 |                     |
| Часть 2. Настройка<br>интерфейсов<br>маршрутизатора | Шаг 3                    | 2                  |                     |
|                                                     | Часть 2. Всего           | 2                  |                     |
| Часть 3. Проверка                                   | Шаг 1а                   | 6                  |                     |
| конфигурации                                        | Шаг 1b                   | 8                  |                     |
|                                                     | 14                       |                    |                     |
| Оцен                                                | 54                       |                    |                     |
| Общее количество бал                                | 100                      |                    |                     |